# NetSkeme® March 2023

# What's New

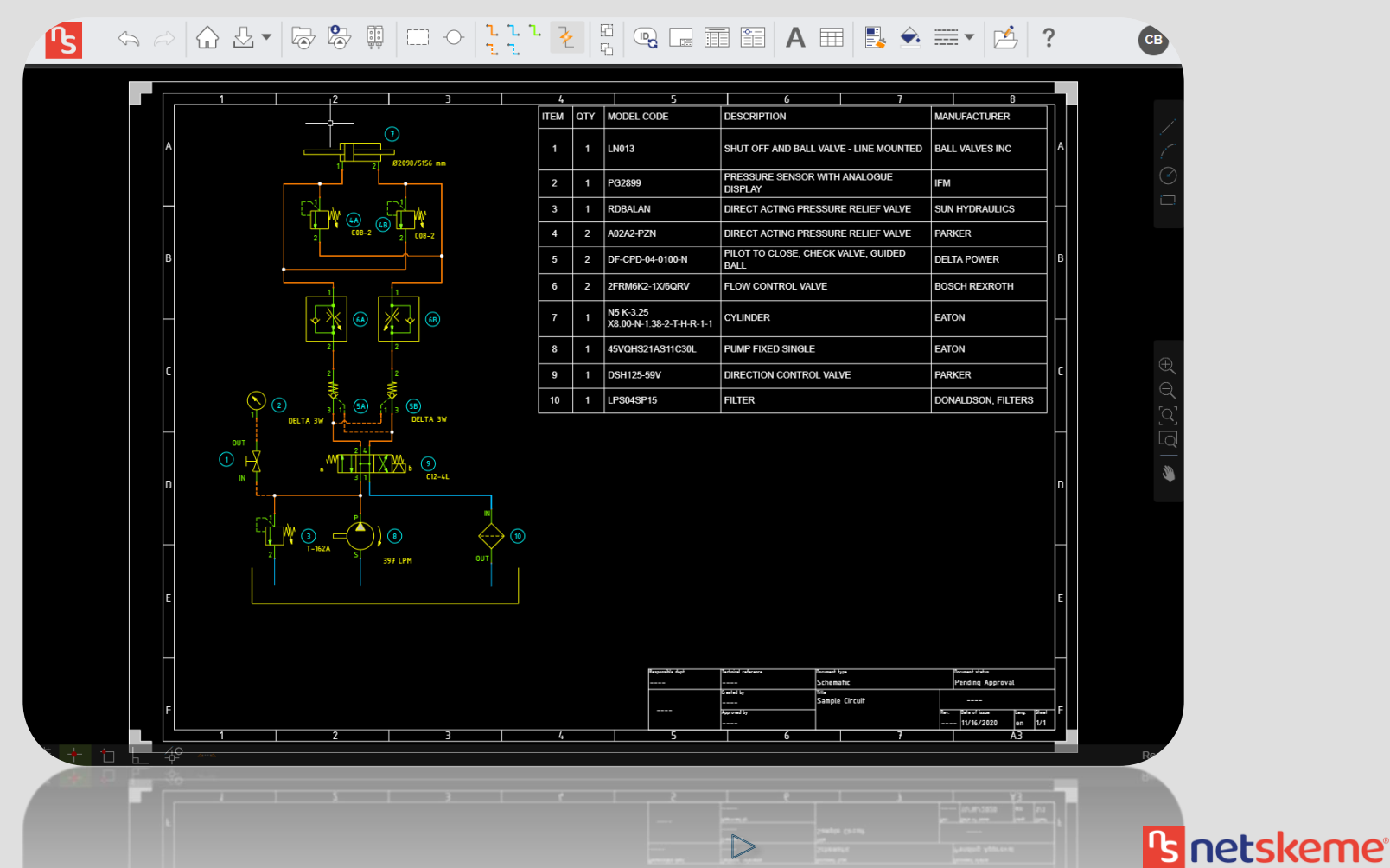

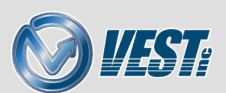

# NetSkeme® March 2023 What's New

#### Enhanced FluidPowerTools.com

Enhanced Model Data Search Select From Library New Model Data Fields Data Sheets

#### Item ID Enhancements

Exclude From Parts List Group Identical Components

### New User Interface Redesigned Ribbon Menu & Context Menu Working Lines Ports List

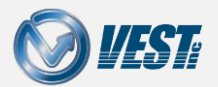

NetSkeme® March 2023 What's New

### Enhanced FluidPowerTools.com

Enhanced Model Data Search

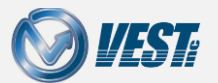

NetSkeme® March 2023 What's New

|<| <| 3 of 16 ▷

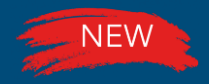

### Enhanced Model Data Search

#### Search FluidPowerTools.com capabilities expanded

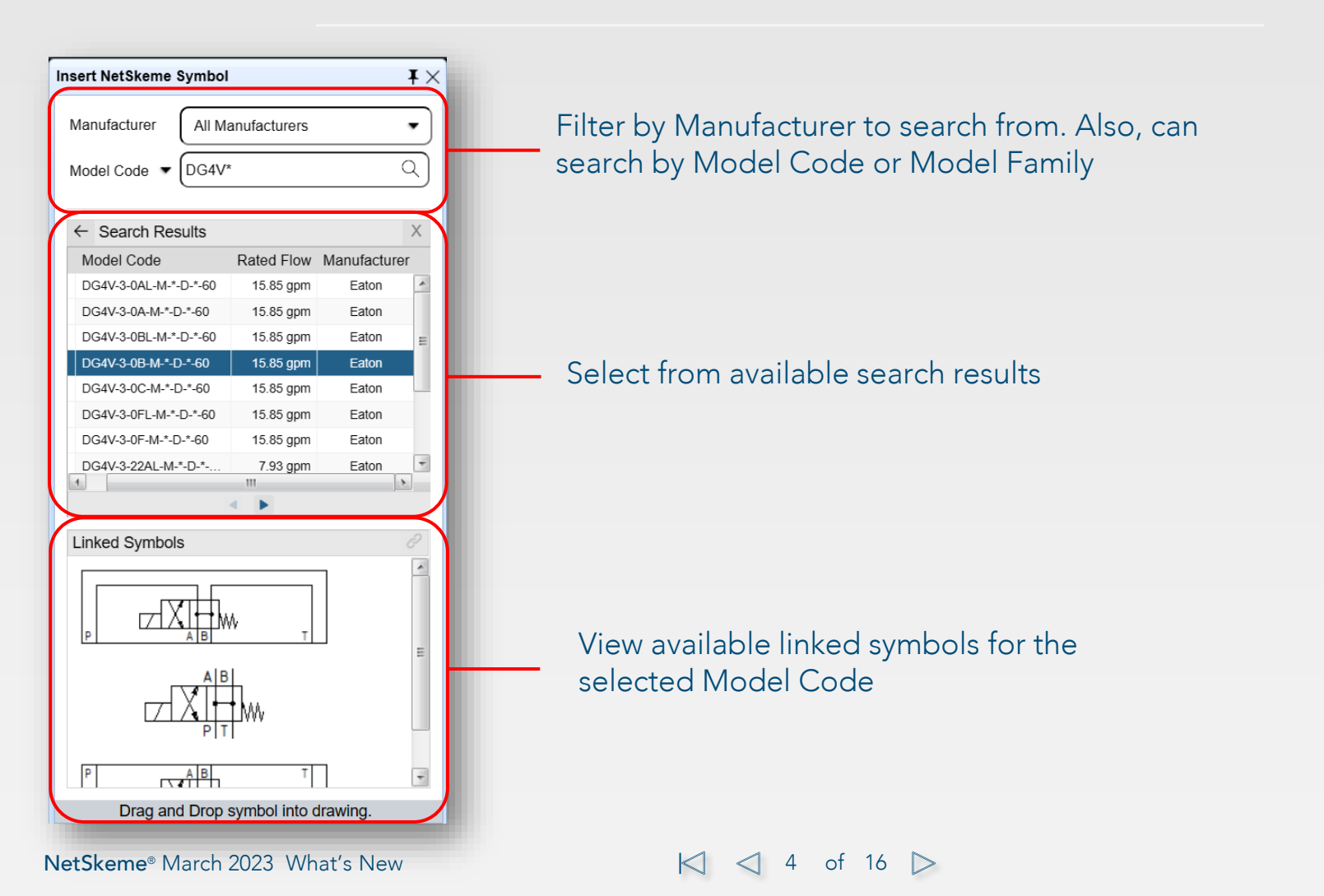

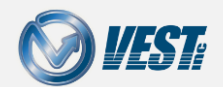

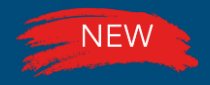

### Enhanced Model Data Search

#### Search for Linked Models for selected symbol

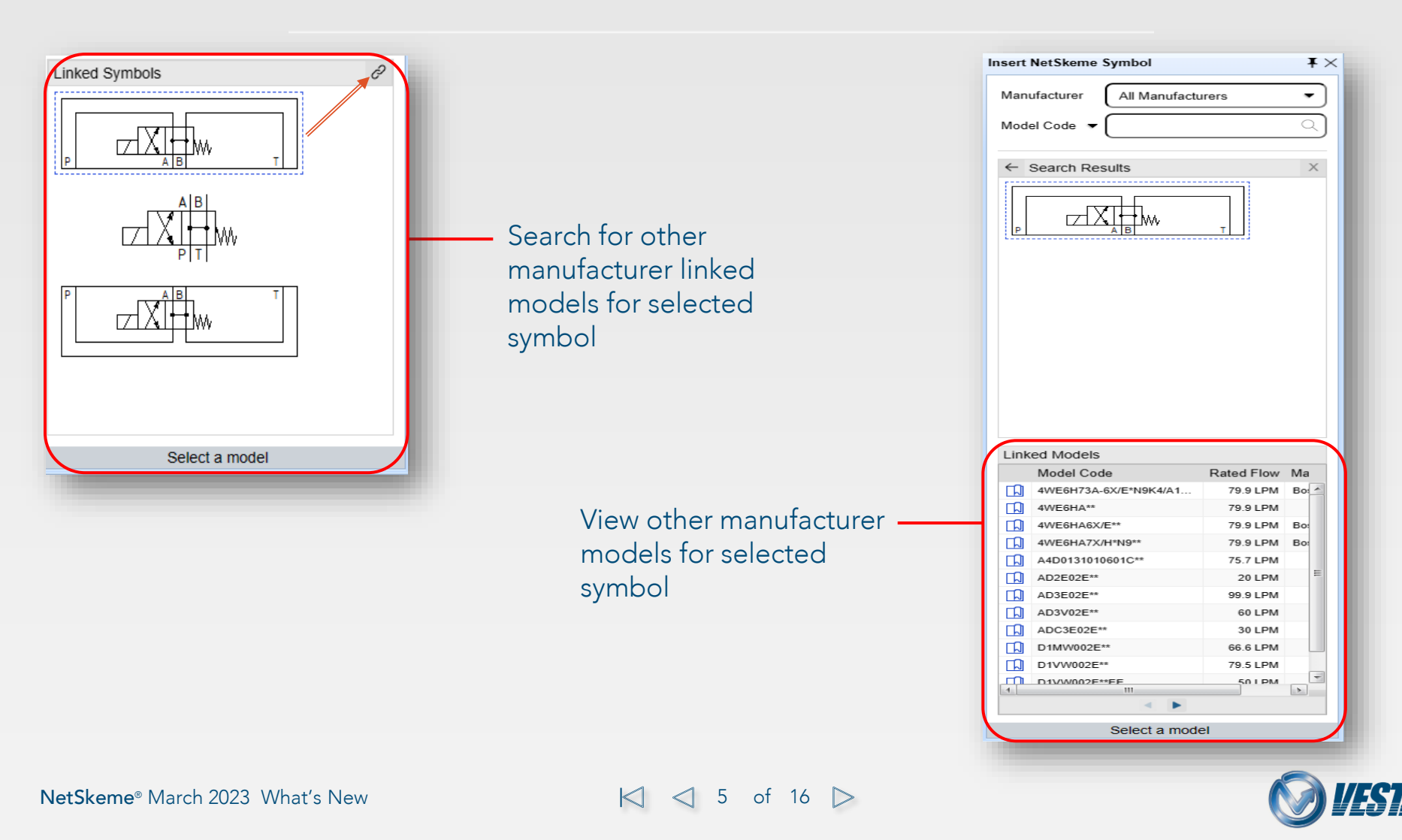

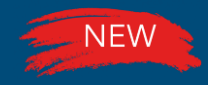

## Select From Library

### Search Models available for a Symbol

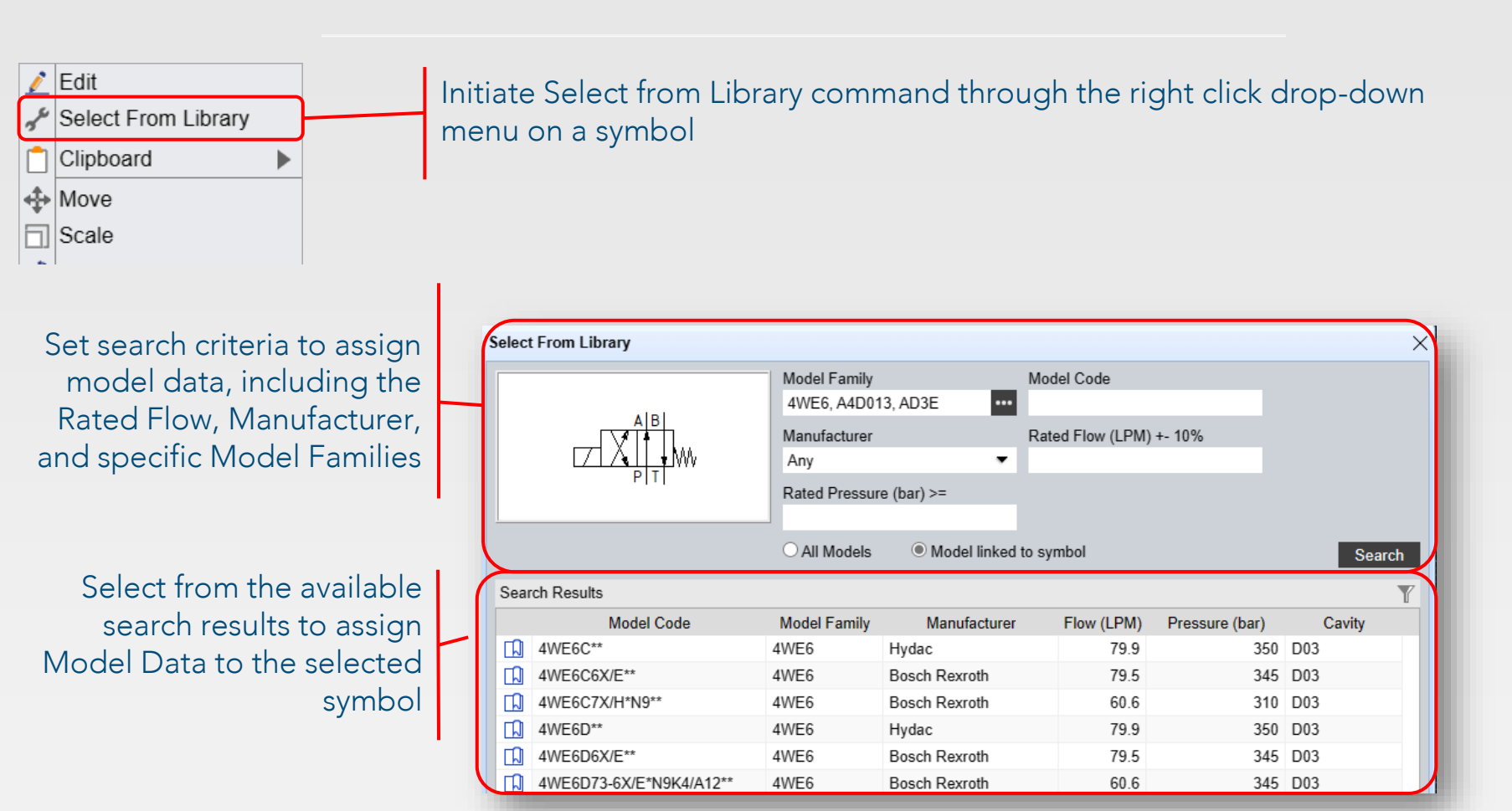

Note: Select from library does not support Custom Netskeme Symbols.

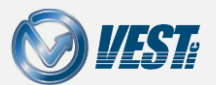

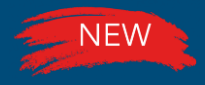

### New Model Data Fields

#### Store more data with each symbol

| Edit Model                 | ×                       |                                               |
|----------------------------|-------------------------|-----------------------------------------------|
| Exclude from Parts List    |                         |                                               |
| Item ID                    | 1                       | Select model data from the library and assign |
| Model Code                 | 4WE6C**                 | the selected symbol                           |
| Description                | Direction Control Valve |                                               |
| Manufacturer               | Hydac                   |                                               |
| Rated Flow                 | 79.9 LPM                |                                               |
| Rated Pressure             | 350 bar                 |                                               |
| Cavity/Footprint/Interface | D03                     | Expanded Model Data fields within the         |
| Voltage                    |                         | Edit command to assign more in-depth          |
|                            | Data Sheet OK Cancel    | metadata provided by<br>FluidPowerTools.com   |
|                            |                         | FluidFowerTools.com                           |

#### Note:

- Select from library does not support Custom Netskeme Symbols.
- Model Data fields vary by type of symbol/component.

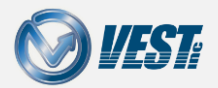

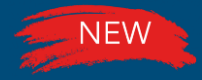

### Data Sheets

#### Easily locate Data Sheets from FluidPowerTools.com

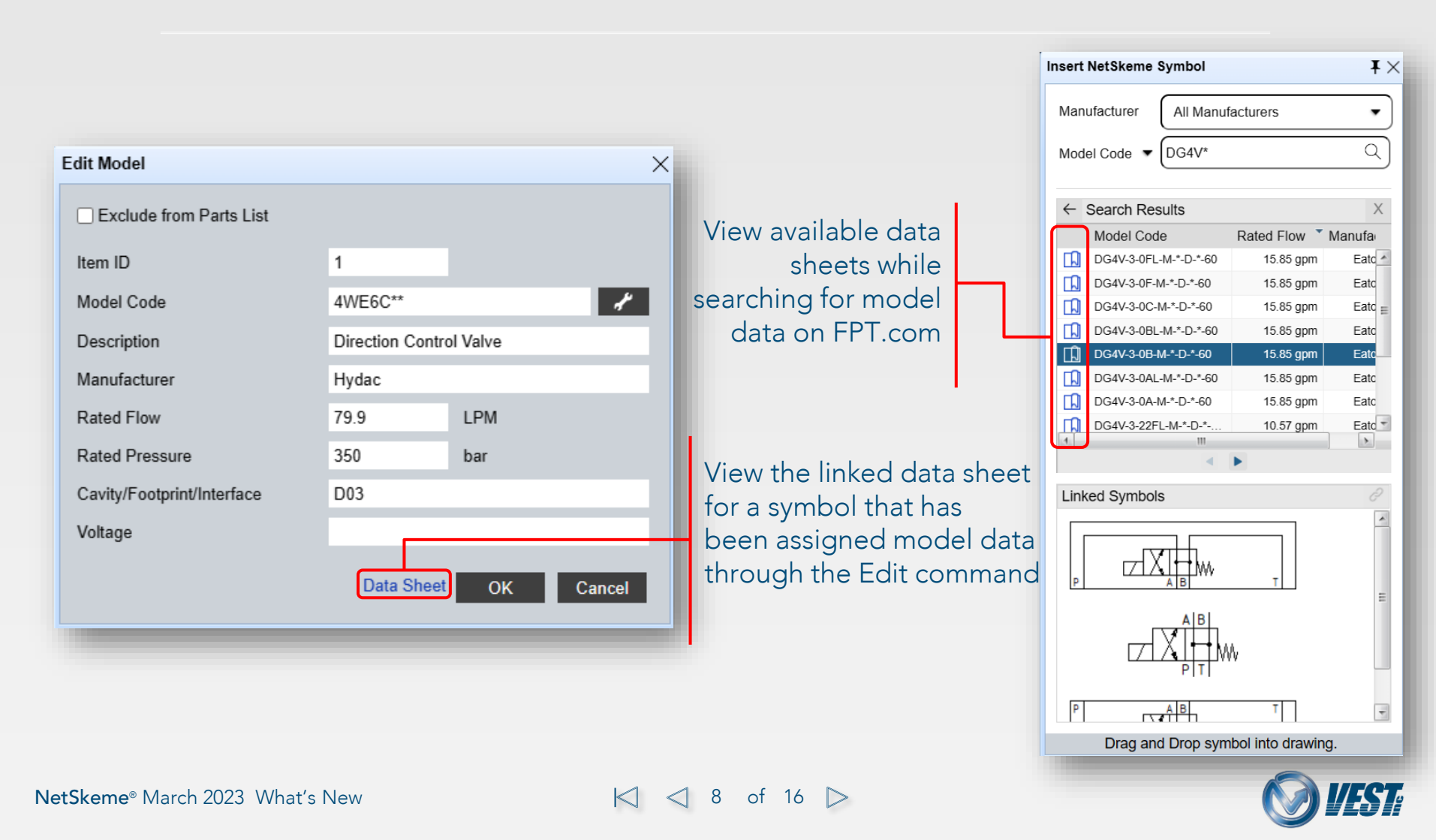

### Item ID Enhancements

Exclude from Parts List and Merged Models

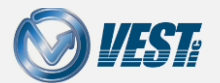

NetSkeme® March 2023 What's New

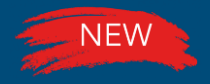

### Exclude From Parts List

#### Remove components from the parts list

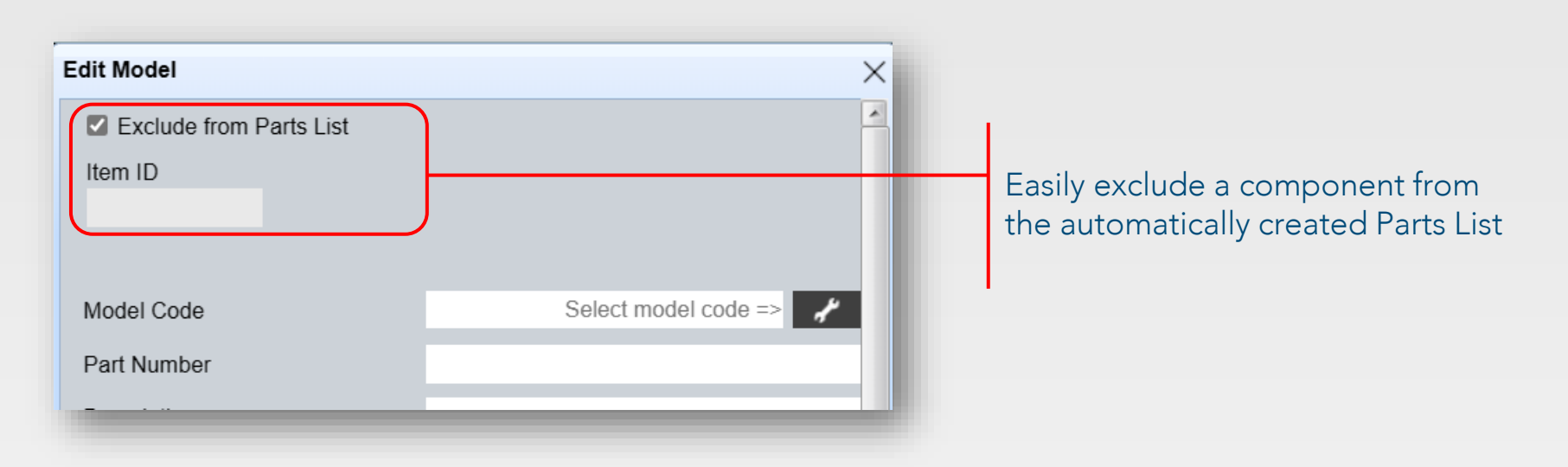

Note: The item ID field will become un editable and the Item ID will be removed from the drawing if the Exclude from Parts List checkbox is checked.

10 of 16 >

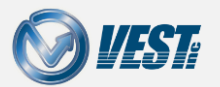

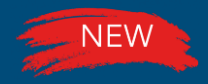

### Group Identical Components

#### Identical Components grouped

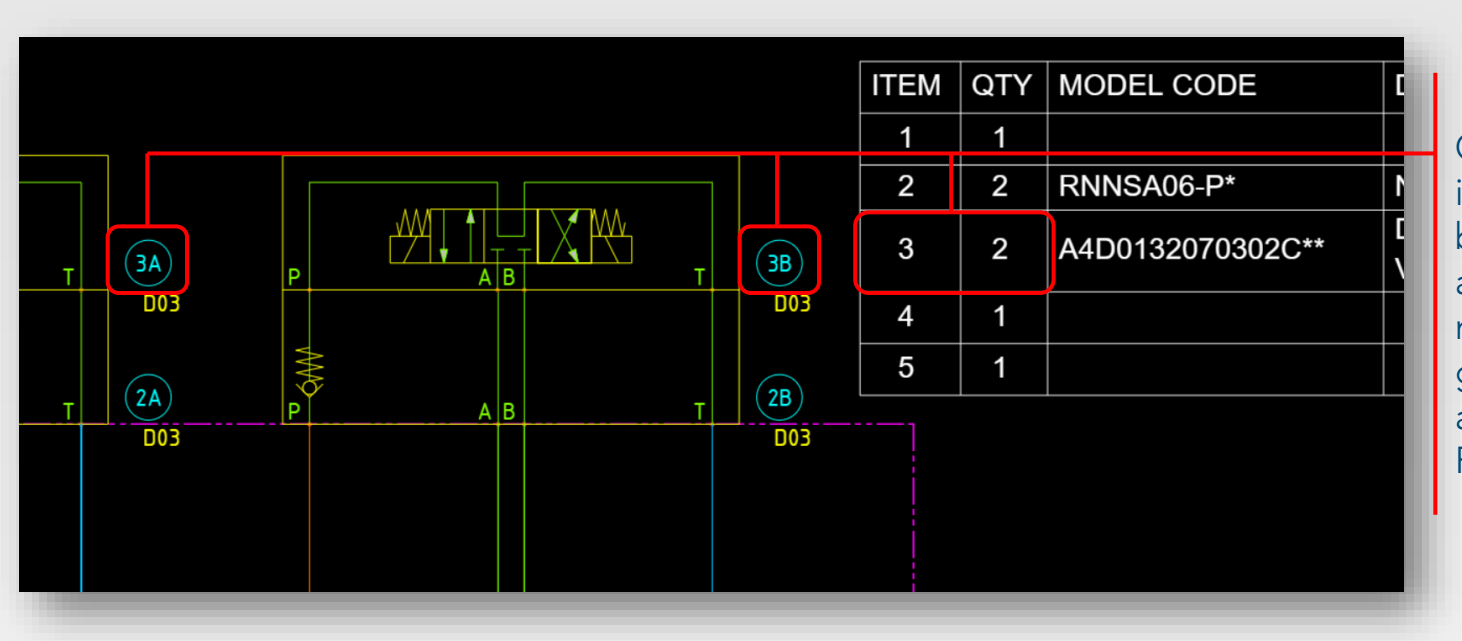

Components with identical model data will be automatically assigned an alphanumeric Item ID and grouped within the automatically created Parts List

#### Notes:

- The Model Code, Manufacturer, and Description fields must be identical for the Parts List to group the components.
- The Item ID will follow an alpha-numeric numbering scheme automatically through the Reassign Item ID command.

11 of 16

• The Parts List will automatically update after running the Reassign Item ID command.

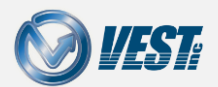

### New User Interface

Redesigned Ribbon and Context Menu

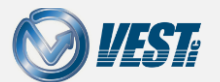

NetSkeme® March 2023 What's New

|<| <| 12 of 16 ▷</p>

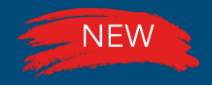

### New Ribbon Menu Icons

New and Improved Icons within the Ribbon Menu & Context Menu for easy comprehension

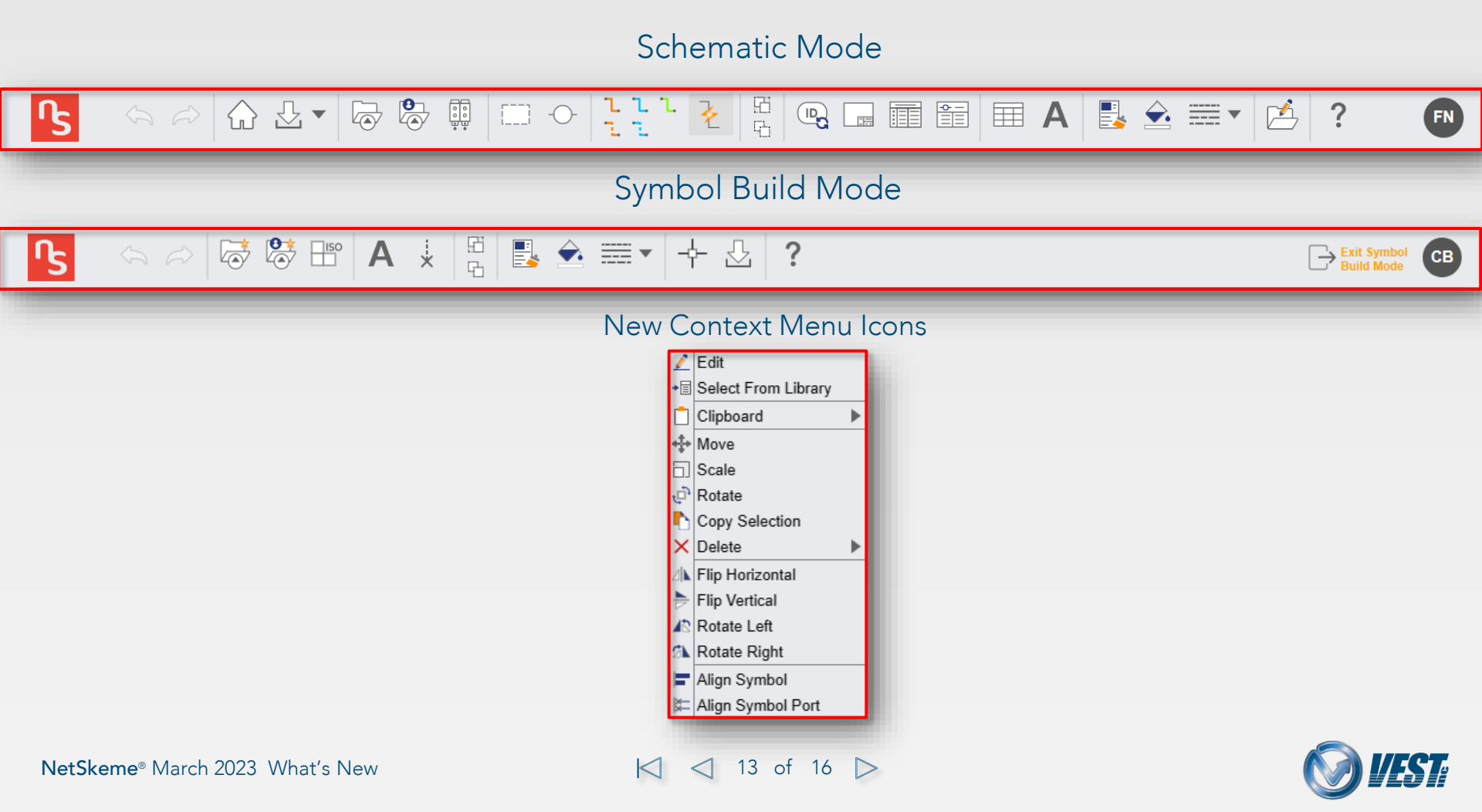

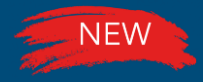

### Working Lines

#### New Working Connection Line

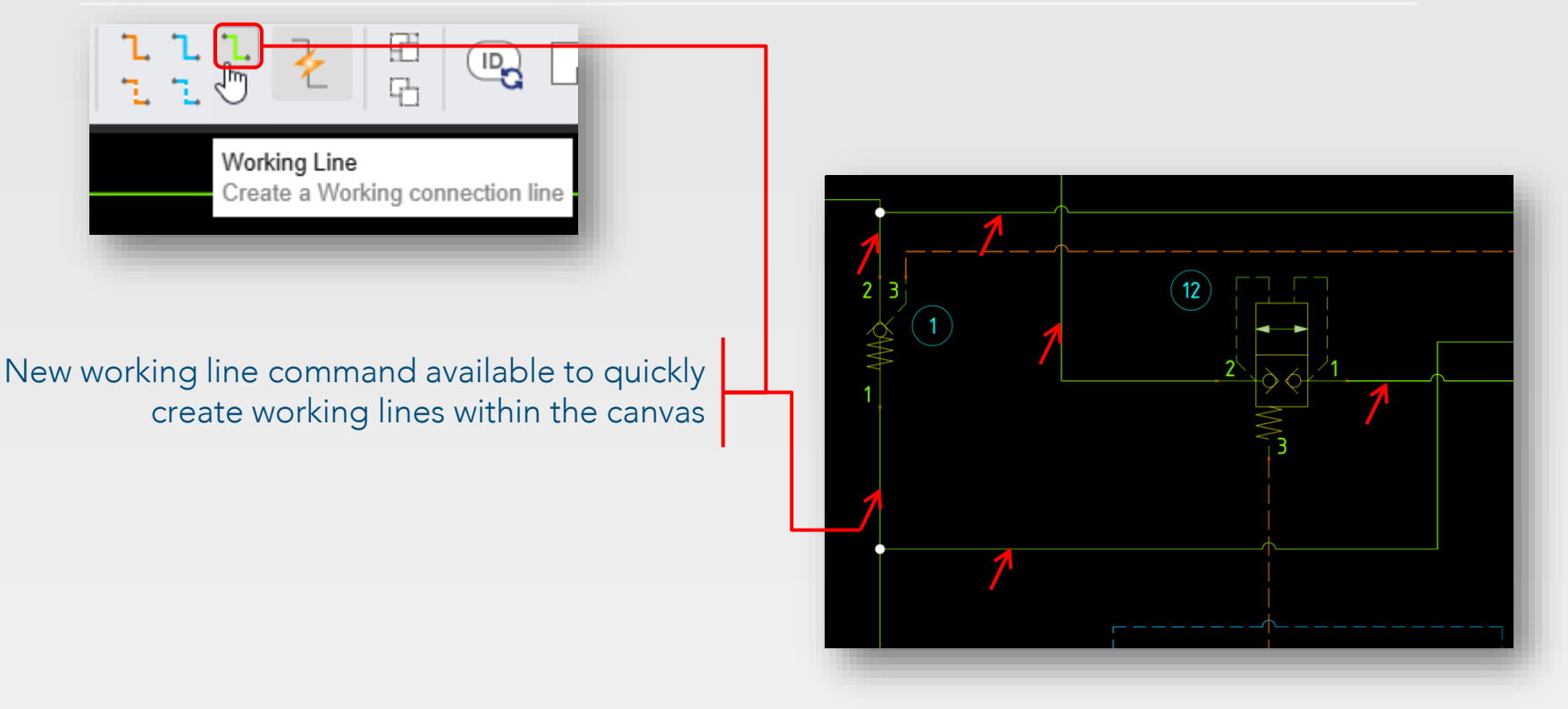

Note: The working lines and all other connection lines follow the ISO-1219 standard.

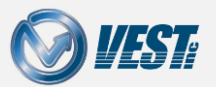

NetSkeme® March 2023 What's New

K < 14 of 16 ▷</p>

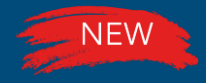

### Ports List

#### Create and Insert an automatic Ports List

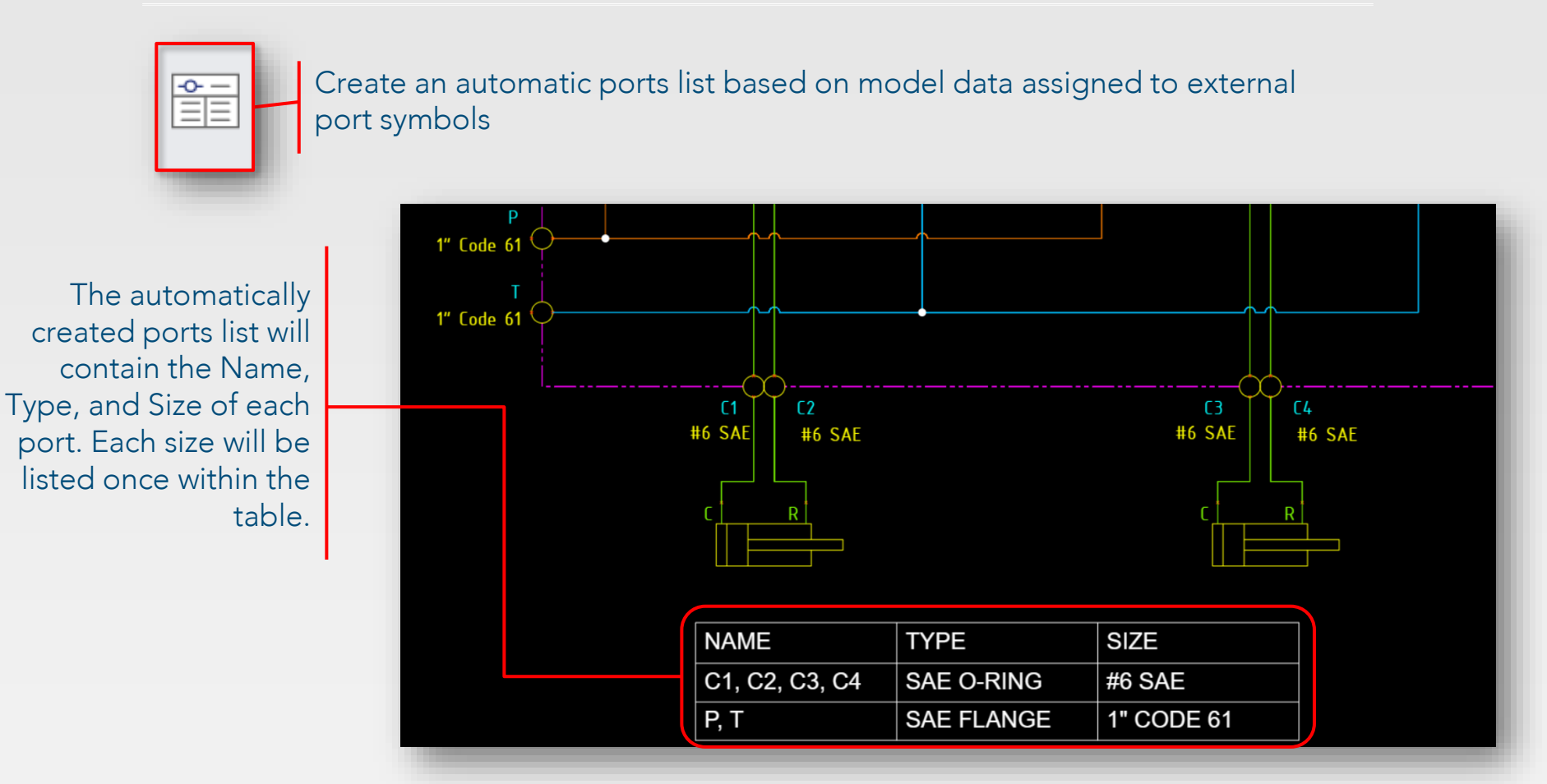

Note: The Ports List will be placed in the top left corner of the title block by default.

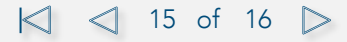

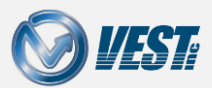

## NetSkeme® March 2023

### Circuits in the Cloud

USA: +1 (248) 649-9550 <u>sales@netskeme.com</u> Europe: +39 328 695 7001 <u>carlo.molon@VESTusa.com</u>

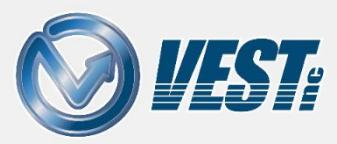

NetSkeme® March 2023 What's New v030923 © 2023 VEST, Inc. All rights reserved

|<| <| 16 of 16

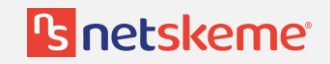